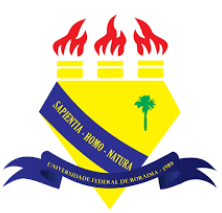

UNIVERSIDADE FEDERAL DE RORAIMA NÚCLEO DE EDUCAÇÃO A DISTÂNCIA UNIVERSIDADE ABERTA DO BRASIL

## ADICIONANDO E EDITANDO TEXTO

(Tutorial sobre a Versão 3.9 do Moodle)

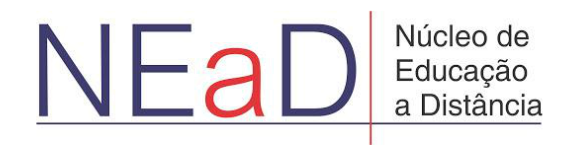

BOA VISTA/RR 2020 Em alguns lugares é possível adicionar e editar textos como, por exemplo, em descrições de atividades ou recursos. Uma das maneiras de se editar a descrição de uma atividade ou recurso é ativando a edição, clicando em **ativar edição**.

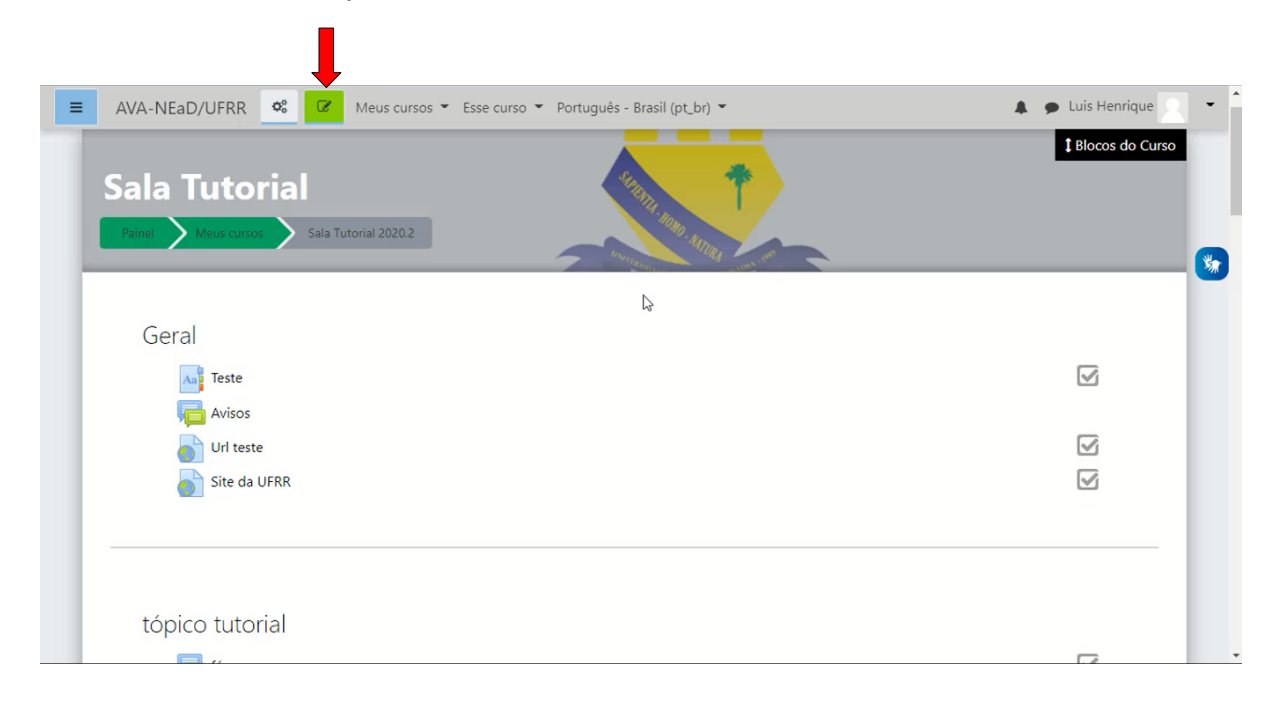

Com a edição ativada, basta clicar em **Editar** em alguma atividade ou recurso e, então, em **Editar configurações** para será direcionado à página de edição do item selecionado.

| AVA-NEaD/UFR Sala Tutorial<br>Panel Maus cursos Case curso Por<br>Sala Tutorial<br>Panel Maus cursos Sala Tutorial 2020.2                                                                                                    | rtuguês - Brasil (pt_br) • Luis Henrique                                                                                                    |
|----------------------------------------------------------------------------------------------------|----------------------------------------------------------------------------------------------------|
| Geral 🖌<br>💠 м Teste 🖋                                                                                                    | Editar 👻                                                                                                    |
| <ul> <li>+ I and a visos a</li> <li>+ and a visos a</li> <li>+ and a v</li></ul> | <ul> <li>Edita@onfigurações</li> <li>Mover para a direita</li> <li>Ocultar</li> <li>Duplicar</li> <li>Atribuir papéis</li> <li>Excluir</li> </ul> |
| st//ensino.nead.ufrr.br/ava/course/mod.php?sesskey=EMMkKDhzWR&sr=0&update=2218                                                                                                    | Editar 👻                                                                                                    |

Na página de edição do item selecionado é possível visualizar um campo de descrição no qual pode ser inserido texto, links, imagens, vídeos, áudios e arquivos no formato H5P, que é um software gratuito que permite criar conteúdos interativos, como um questionário.

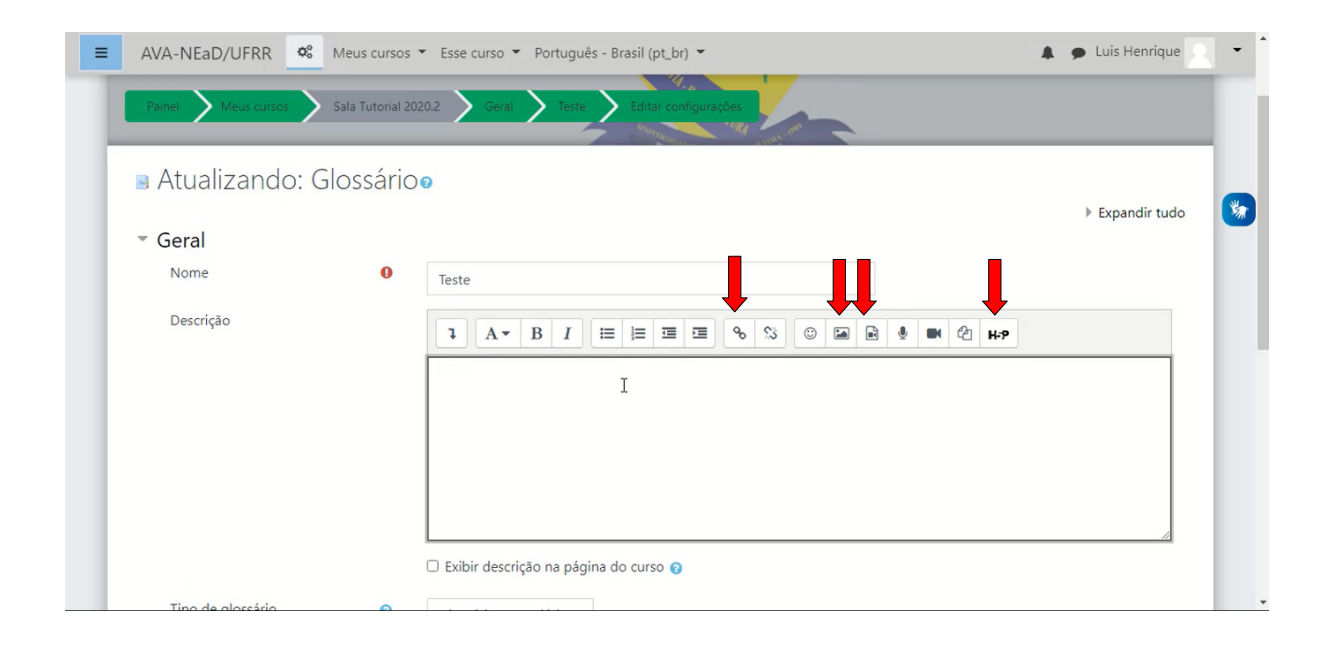

Para inserir um link, basta selecionar a parte do texto em que se deseja inserir o link e clicar no botão **link** para que seja exibida uma tela, como mostrado na imagem abaixo, onde está presente um campo para que se insira a url do link e uma opção para que se defina se o link será aberto em uma nova janela ou na mesma. Quando se cria um link na descrição, ele só passa a funcionar após as alterações serem salvas.

| ≡                                                                                                    | AVA-NEaD/UFRR | Meus cursos 👻 Esse | curso 🔻 Português - Brasil (  | pt_br) 👻                                   |             | 🌲 🍺 Luis Henrique 🤍 👻 |
|----------------------------------------------------------------------------------------------------|---------------|--------------------|-------------------------------|--------------------------------------------|-------------|-----------------------|
| Painel         Meus cursos         Sala Tutorial 2020.2         Garal         Teste         Editor configurações |               |                    |                               |                                            |             |                       |
| 🛚 Atualizando: Glossário                                                                                         |               |                    |                               |                                            |             |                       |
|                                                                                                    | ▼ Geral       |                    | Criar link                    | ×                                          |             | Expandir tudo         |
|                                                                                                    | Nome          | 0 Teste            | Inserir URL                   | _                                          |             |                       |
|                                                                                                    | Descrição     | texto              | https://www.bbc.com/          | Navegar nos repositórios<br>la<br>iar link | B   🗰 🖓 H-P |                       |
|                                                                                                    |               | 🗆 Exib             | ir descrição na página do cur | so 👔                                       |             |                       |

É possível visualizar mais opções como o **verificador de acessibilidade** e **ajuda para leitura de tela**, clicando na seta para baixo mostrada na imagem abaixo.

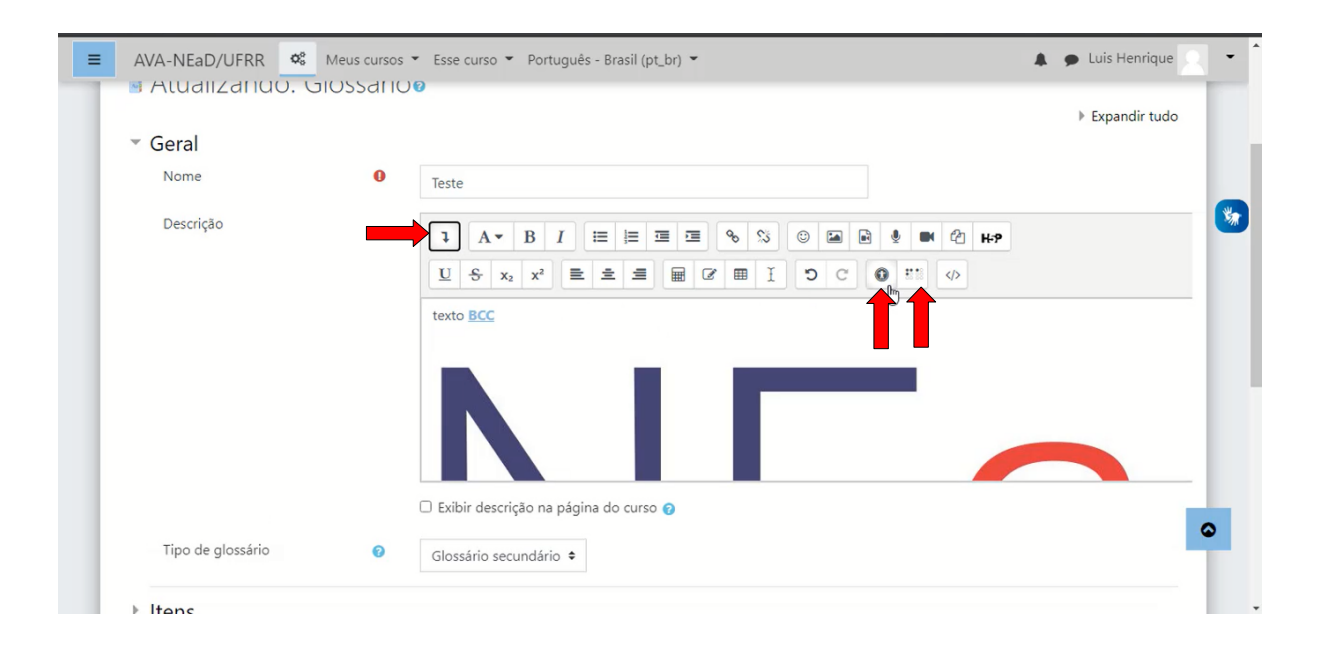

Existem algumas outras opções de editor que, para serem selecionas, basta clicar no nome do perfil no canto superior direito e, então, em preferências. Na tela de preferências deve-se clicar em preferências do editor.

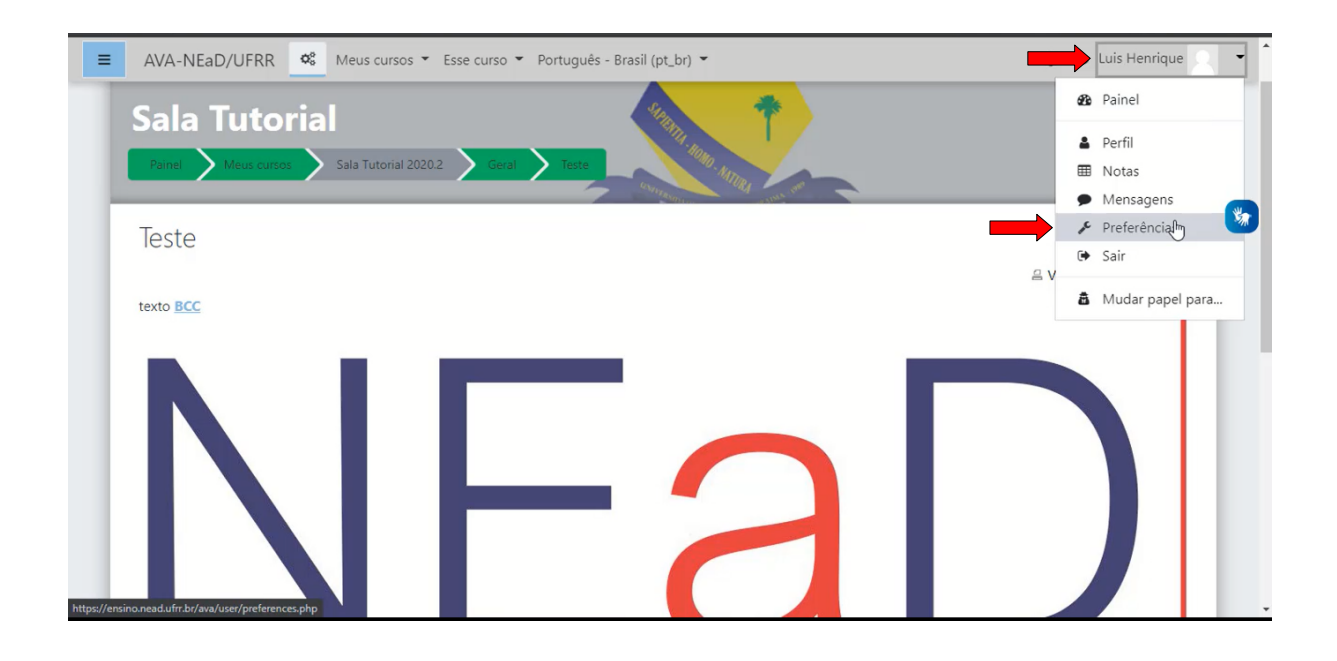

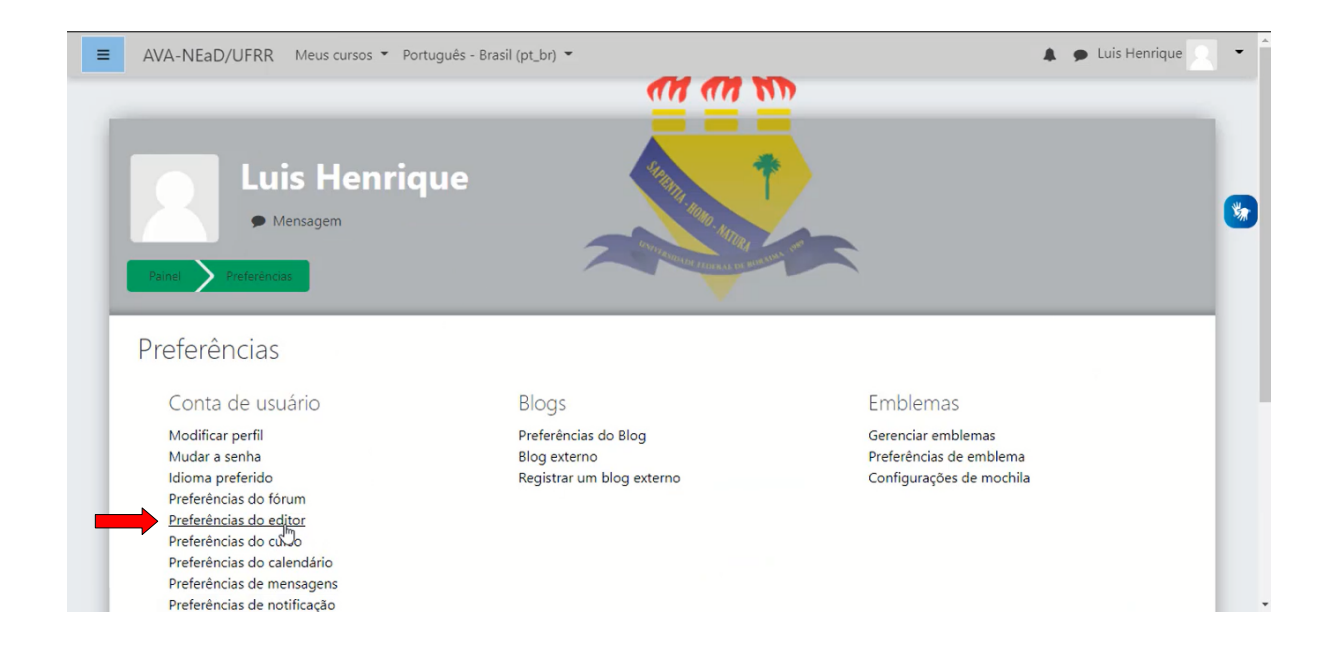

Em preferências do editor é possível escolher entre os editores padrão que é o próprio editor de HTML atto, o editor HTML TinyMCE e Área de texto simples.

| AVA-NEaD/UFRR Meus cursos V Português - Brasil (pt_br) V                                                                                                    | 🌲 🍺 Luis Henrique 🔍 👻 |
|----------------------------------------------------------------------------------------------------|-----------------------|
| Image: Second state of the second state of the second s |                       |
| Preferências do editor<br>Editor de texto  Editor padrão  Editor padrão  Editor de HTML atto Editor HTML TinyMCE Área de texto simples                                                                                                    |                       |
| Você acessou como <u>Luis Henrique (Sair)</u><br><u>Página inicial</u>                                                                                                    | NEaD/UFRR             |

Na imagem abaixo é possível visualizar o editor no formato HTML TinyMCE.

| AVA-NEaD/UFRR             | 🍪 Meus cursos ▼ Esse curso ▼ Português - Brasil (pt_br) ▼                                                       | 🌲 🍺 Luis Henrique 📃 👻 |
|---------------------------|----------------------------------------------------------------------------------------------------|-----------------------|
| Painel Meus cursos        | Sala Tutorial 2020.2 Geral Teste Editar configurações                                                           |                       |
|                           | a difference and a second second second second second second second second second second second second second s |                       |
| Atualizando:              | : Glossário                                                                                                    |                       |
| <ul> <li>Geral</li> </ul> |                                                                                                    | Expandir tudo         |
| Nome                      | 0 Teste                                                                                                    |                       |
|                           |                                                                                                    |                       |
| Descrição                 | B I I II II II II II II II II II II II I                                                                        |                       |
|                           |                                                                                                    |                       |
|                           | Pamila da for ▼ Tamanho da I▼ <> IIII GB L S2 IIII (7 IX III) III 25                                            |                       |
|                           |                                                                                                    |                       |
|                           |                                                                                                    |                       |
|                           |                                                                                                    |                       |
|                           | 4 Caminho: p                                                                                                    |                       |
|                           | Exibir descrição na página do curso 👩                                                                           |                       |
|                           |                                                                                                    |                       |

A seguir, é possível visualizar o editor Área de texto simples, no qual se pode escolher os formatos de texto entre HTML, Automático, texto e remarcação.

| AVA-NEaD/UFRR     | Meus cursos     | Esse curso      Português - Brasil (pt_br)                                                         | 🔒 🍺 Luis Henrique 🔤 👻 |
|-------------------|-----------------|----------------------------------------------------------------------------------------------------|-----------------------|
| Atualizando:      | h Evenedic tude |                                                                                                    |                       |
| - Geral           |                 |                                                                                                    | P Expandir tudo       |
| Nome              | 0               | Teste                                                                                              |                       |
| Descrição         |                 | TEXTO                                                                                              |                       |
|                   |                 | Formato HTML       Formato Automático       Formato TEXT       Formato MARKDOWN       Formato TEXT |                       |
| Tino de clossário | •               |                                                                                                    |                       |

## Referências

NÚCLEO DE EDUCAÇÃO A DISTÂNCIA. Universidade Federal de Roraima (NEaD/UFRR). Ambiente Virtual de Aprendizagem. Disponível em: <https://ensino.nead.ufrr.br/>. Acessado em: 23 nov. 2020